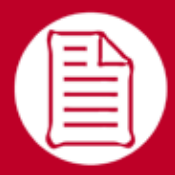

# RefWorks 使用者 快速參考指引

版本 5.0

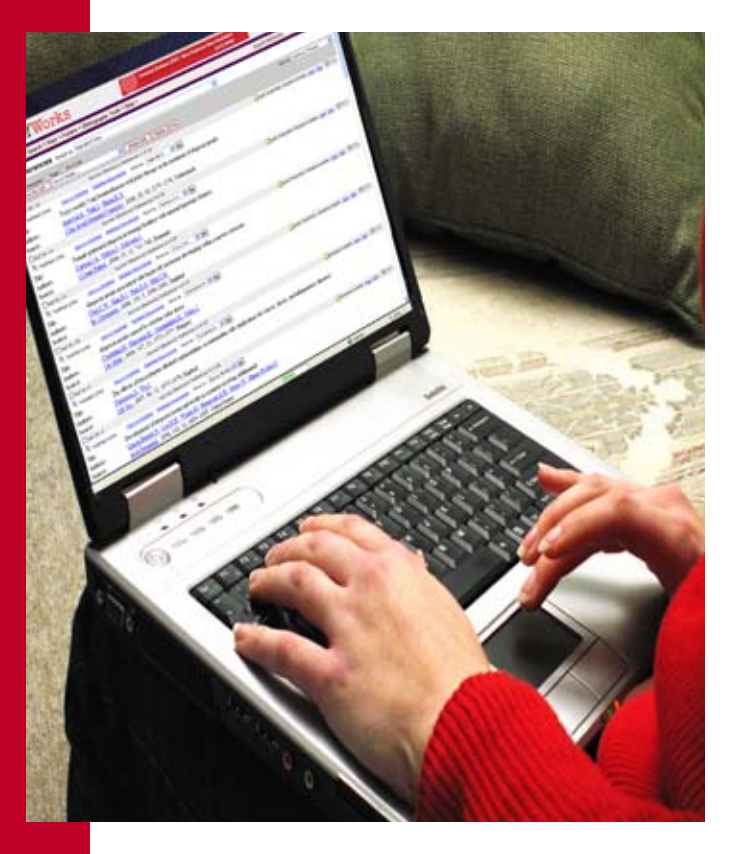

## 登入

- 存取 www.refworks.com/refworks 並輸入您的個人登入名稱與密碼。
   (首次的使用者需要註冊以取得個 人帳號,請依據螢幕提示進行。)
- 附註:遠端使用者,從離站或其他 非註冊的 IP 位址存取 RefWorks,必 須輸入「組碼」再輸入個人登入名 稱與密碼,或是透過組織的 proxy 伺服器來登入。

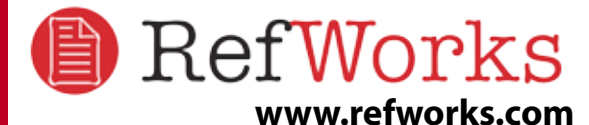

技術服務 support@refworks.com +1.775.327.4105

# 建立您的 RefWorks 資料庫

RefWorks 所提供的一些選項可將資料新增至您的資料庫。

## 直接匯入資料

| ILLUMINA                                                                                                    |                                                                                                    |                                                                                                    |                      |
|----------------------------------------------------------------------------------------------------|----------------------------------------------------------------------------------------------------|----------------------------------------------------------------------------------------------------|----------------------|
| China and the first in the first the later                                                                                                    | and the second second se                                                                                                    | The second second second second second second second second second second second second second second second se                | Same and             |
|                                                                                                    |                                                                                                    | 19008                                                                                                    | STATISTICS.          |
| 45                                                                                                    | ets.                                                                                                    |                                                                                                    | 68.118               |
| 12 ThER - physics areast and same \$ \$255                                                                                                    |                                                                                                    |                                                                                                    |                      |
| Australian States & Papers 2 (Schemes)                                                                                                    | Contract Calanta Report Calanta State 2                                                                                                    |                                                                                                    |                      |
| CONCEPTION OF                                                                                                    |                                                                                                    |                                                                                                    |                      |
| ALL & AD ADDRESS ( MARKING ALL ADDRESS ADDRESS |                                                                                                    |                                                                                                    | 1000                 |
| and the second second second second                                                                                                    | $\bigcirc$                                                                                                    |                                                                                                    | and the second       |
| The second second second second                                                                                                    |                                                                                                    | 136 -                                                                                                    | 14.1                 |
| C <sup>14</sup> Development of service attack. Decide the Area Services. Careford St. Tanta, Careford St. Tanta, Careford St. Tanta                                                                                                    | eraffensk militalsonel.<br>19. (#2011. Theorie & Property, Definite Game, Patro                                                                                                    |                                                                                                    |                      |
| Card Receptor Service, Derrary, Rings, Antonio<br>Card Receptor Institute, 2000, 14(7):25-30                                                                                                    | de Ramel, Carelle Heards, Redats                                                                                                    | San Alexandro Andre Andrea Marca Anna an<br>Sanatan Indon Andrea International Anna Andrea                                     | Contract & sectors 1 |
| start to 12 years who developed preses dama<br>transportation and initiating a start drive measure                                                                                                    | the and aligneds in months after untergoing alignment and<br>incomestion minimum with environment and territories.                                                                                                    | Millio Part Langiana SP.                                                                                                    |                      |
| managements. After sociation of street                                                                                                    |                                                                                                    |                                                                                                    |                      |
| and should be an internet of the state                                                                                                    |                                                                                                    |                                                                                                    |                      |
| Galifie Date and Da Mr. Resource, http:                                                                                                    | a 14, Danta Court Aven Million And                                                                                                    | HEICHE                                                                                                    |                      |
| -                                                                                                    |                                                                                                    |                                                                                                    |                      |
| RefWorks                                                                                                    |                                                                                                    |                                                                                                    |                      |
|                                                                                                    |                                                                                                    |                                                                                                    |                      |
|                                                                                                    |                                                                                                    | Estations                                                                                                    | (BC)                 |
| ан - ля - ля - зле - анын 14 - ле -<br>Н Х CSA                                                                                                    |                                                                                                    | Externation                                                                                                    | (BC)                 |
| ан - 30 - 30 - 316 - 316 - 316 - 34 - 34 -<br>Н λ CSA                                                                                                    |                                                                                                    | ESparitures                                                                                                    | (BC)                 |
| ан - ах - хх - хон - анын IX - хн -<br>И Х CSA<br>2.417. мес.                                                                                                    |                                                                                                    | Ekrawan                                                                                                    | (BZ)                 |
| ан (ла.)ан (лак - анын да - да<br>И А СSA<br>Б-алт, имд.                                                                                                    |                                                                                                    | Egitefrans                                                                                                    | (BA)                 |
| АН - 83- 283 - 366 - АНКИ I.А - 38 -<br>Е - 65-<br><br>Клак                                                                                                    |                                                                                                    | 28 <sup>3</sup> 44944                                                                                                    | (BC)                 |
| ан - за - рж - ула - анын 1.8 - дн -<br>ЖА С58<br>2:407- (на<br><br>КАЩ                                                                                                    | Brittink Britting                                                                                                    | Elegenterie                                                                                                    | (84)<br>10821.94     |
| ан арырта (так.анын IA.ан<br>КА СБА<br>алартараа<br>Алар                                                                                                    | Break Arts Break                                                                                                    | gyfoffwria                                                                                                    | (84)<br>10020.004    |
| Ан - 23 - 23 - 316 - 3469 IA - 34 -<br>E - 25 -<br>клас<br>в - 25 - 25 - 25 - 25 - 25 - 25 - 25 - 2                                                                                                    | Bernan Arta Bern Ara                                                                                                    | <u>gy</u> fuffwria                                                                                                    | (84)<br>882534       |
| ан - 33- 23 - 33 - 34 - 34 Ба - 34 Ба - 34 - 34 -<br>Н Х С5А<br>2-40                                                                                                    | Bernomates<br>Millarist<br>a dal la casa                                                                                                    | Diproporte                                                                                                    | (84)<br>14615300     |
| 48 - 83- 28 - 35 - 36 - 36 - 36 - 36 - 36 - 36 - 36                                                                                                    | BURGEAXER BURGAR                                                                                                    | Epi-Moria                                                                                                    | (80)<br>HREES        |
| <ul> <li>ВК - 28. (28. (26. ) НЫМ I.А. (24. )</li> <li>ВА С5А</li> <li>С. 40</li></ul>                                                                                                    | Beistin Arte Beis Art<br>Hillarians<br>Ann I Sasan<br>Ann I Sasan<br>Ann I Sasan<br>Ann I Sasan<br>Ann I Sasan<br>Ann I Sasan                                                                                                    | 1504050 ×<br>Standoor                                                                                                    | (85)<br>HRALINA      |
| <ul> <li>All (18) (28) (26), 4100 (2.4, 50)</li> <li>All (26) (26) (27, 50)</li> <li>All (26) (26) (26) (26)</li> <li>All (26) (26) (26) (26)</li> <li>All (26) (26) (26) (26) (26)</li> <li>All (26) (26) (26) (26) (26) (26)</li> <li>All (26) (26) (26) (26) (26) (26)</li> <li>All (26) (26) (26) (26) (26) (26) (26)</li> <li>All (26) (26) (26) (26) (26) (26) (26) (26)</li></ul>                                                                                                    |                                                                                                    |                                                                                                    | (85)<br>HRG LTA      |
| AR - 23 - 23 - 23 - 23 - 23 - 23 - 23 - 2                                                                                                    | BURGEAXER BURGEARE<br>WINSTATUTES<br>anniwer<br>anniwer<br>anniwer<br>anni<br>anniwer<br>anni<br>anniwer<br>anni<br>anni<br>anni<br>anni<br>anni<br>anni<br>anni<br>ann                                                                                                    | gyridtuns<br>Affordura<br>Affordura<br>Affordura<br>Affordura<br>Affordura<br>Affordura                                        |                      |
| <ul> <li>ВК - 28. (28. (26 26. 00. 12 26</li></ul>                                                                                                    | BURGHAITH BURAAR<br>whitearthies<br>a partnesses<br>a caa<br>a caa | 2004/10444                                                                                                    | A2                   |
| 48 - 39- 28 - 26 - 26 - 28 - 28 - 28 - 28 - 28                                                                                                    |                                                                                                    | ENGLAGING A<br>Alling and Alling a<br>Alling and Alling a<br>Alling and Alling a<br>Alling and Alling a<br>Alling and Alling a | A<br>Real ax         |

- 在網上資源中的儲存或匯出功能下,請選取或按 一下儲存到 RefWorks 選項。 (A)
- 2. 如果您已開啟您的 RefWorks 帳號,將會自動開始 匯入。如果沒有,則系統將會轉到 RefWorks 登入 頁面;而在您登入之後,將會自動開始匯入。
- 3. 選擇**顯示最新匯入文件夾**以檢視匯入記錄。

有用的提示:每一筆新增至 RefWorks 的書目(是否為 自行匯入或輸入)會分為印刷品或電子規格。這可協 助您確認書目編製中所有相關的資料。預設來源類型 會由您的系統管理員設定。使用者可以在工具目錄自 訂範圍中設定專屬的來源類型。 A2

#### 轉換其他書目管理產品中的書目

RefWorks 可與某些書目管理產品相容。您可以輕鬆地 轉換現有的書目管理資料庫 (例如,從 EndNote) 到 RefWorks。

如需從特定的個人書目管理產品中匯入資料的相關詳 細資料,請參閱 RefWorks 的線上説明一節。

## 從儲存的文字檔匯入資料

|                                      |                                                                                                    |                            | and the second | 1940    |
|--------------------------------------|----------------------------------------------------------------------------------------------------|----------------------------|----------------|---------|
| EA anti materia                      |                                                                                                    |                            |                | -       |
| 8-2022/0449<br>848<br>8-203<br>1-203 | Souther the State<br>Researcher in Dealstate<br>StateState<br>all the State<br>All the State<br>All t | 1                          |                | (1000.) |
| ##121 441 - Lon 1                    | Number 2 a. 8. Yazher PTY<br>Number 2 a. 8. Yazher PTY<br>Number Sciences and Technology, Index<br>Int American Talajare<br>Alta Angen Talajare<br>Na Angen Talajare<br>Na Angen Talajare                                                                                                    | ne sparaelative beautises. |                | B       |

您可藉各種網上下載服務及其他書目管理軟件所建立的文字檔將書目匯入至 RefWorks。

- 擷取您要從網上服務或書目管理匯出的結果,並 將它們儲存至文字檔中。如果資料庫廠商列出的 是數個儲存書目的不同格式,則請參閱 RefWorks 説明檔以選取適當選項的進一步詳細資料。
- 2. 存取您的 RefWorks 帳號並按一下下拉功能表中的 書目;然後選取匯入。
- 3. 在後續的功能表上,存取**匯入轉換器/資料來源**旁邊的下拉功能表,然後按一下資料來源。
- 4. 按一下資料庫下拉功能表,並選取來源資料庫。
- 5. 按一下匯入書目至功能表並指定您要將匯入書目 進行編檔的特定文件夾。如果您沒有選擇某個文 件夾的話,則書目會自動移至標題為最近匯入文 件夾。
- 6. 藉由瀏覽並選取或自行鍵入,可在檔案名稱中將 檔案名稱輸入至由以下文字檔匯入資料。
- 在畫面底部按一下匯入。當匯入完成時,請選取 瀏覽最近匯入文件夾以檢視並修改匯入書目。

提示:*RefWorks*支援的所有網上資源及資料庫最新清 單可在匯入區域中找到,方法是按一下過濾器清單及 資料庫連結。

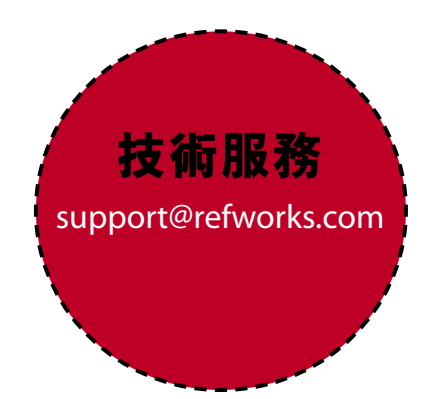

# 建立您的 RefWorks 資料庫 續

## 手動輸入書目

| 40 - 83 - 85 - 255 - 4060 LL - 24 -                                                                                                    | 20Po/Vorks | 184    |
|----------------------------------------------------------------------------------------------------|------------|--------|
| 新培業用 Creationer                                                                                                    |            | 100201 |
| TANK AR ANTAR Participal As                                                                                                    |            |        |
| AUR                                                                                                    |            |        |
|                                                                                                    |            |        |
| Re (beau) (black)                                                                                                    |            |        |
| ne el                                                                                                    | - Arrest   |        |
| ······································                                                                                                    |            |        |
| 18 28 20 alter - andre an Australian Association, 18                                                                                                    |            |        |
| HEAR(2) (HE #*12536 This Are insertial tasks of                                                                                                    |            |        |
| and the file define result for a file of the state of the set                                                                                                    |            |        |
| and the second the second second seco |            |        |
| 40 Server and an early among taking and prove tayon.<br>Server and the server and taking and prove the server at participant.                                                                                                    |            |        |
| ALTER COLORADA                                                                                                    |            |        |
| A#36./                                                                                                    |            |        |
| MANDER & B T D D D                                                                                                    |            |        |
|                                                                                                    |            | -      |
| 218.4                                                                                                    |            |        |
| NACH /                                                                                                    |            |        |
| ALLEN .                                                                                                    |            |        |

- 1. 請從下拉功能表工具列中選取書目,然後選擇新增書目。
- 2. 請在瀏覽必須欄位底下選取可能的書目輸出格式 (例如, APA、Chicago、MLA)以啟用 AccuCite 功 能。 〇
- 請在書目類型底下指定您正在輸入的書目類型(例如,journal、book或 dissertation)。標示為綠色勾號(~)的檔案名稱,會指出產生所選取輸出格式及書目類型的精確書目編製所需的建議資訊。不需使用這些欄位來儲存 RefWorks 中的實際書目。
- 4. 完成時請在方塊中輸入所提供的資訊並按一下儲 存。

#### 從 RSS 匯入供稿 (實際簡式聯合供稿)

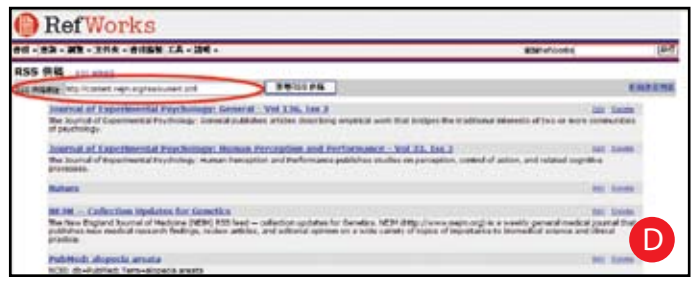

RefWorks 已整合 RSS Feed Reader,所以您可以輕鬆 地從出版者與網站新增最愛的 RSS 供稿、檢視資訊, 並將資料匯入至您的 RefWorks 資料庫。

- 1. 找出您要納入的 RSS 供稿位置。
- 2. 以滑鼠右鍵按一下RSS 供稿圖示或連結,然後選取 複製捷徑。
- 3. 在 RefWorks 中,從查詢功能表中選擇 RSS 供稿。
- 4. 將捷徑貼在文字列上,然後按一下**新增 RSS 供稿** 按鈕。 **D**
- 5. 按一下名稱連結以啟動 RSS 供稿。您的供稿結果將 會顯示於另一個視窗以供選取及匯入。

### 從線上資料庫匯入

| RefWorks                                                                                                    |                  |
|----------------------------------------------------------------------------------------------------|------------------|
| ## • ## • ## • #### • #### • ## •                                                                                                    | EN-Article (Bill |
| 查测输上算机用 pr-00-000                                                                                                    |                  |
| LICENTIAL<br>Commence (International Action)<br>As Manual Actions, Anny<br>Assessments<br>Assessments<br>A                                                   |                  |
| Anapita San Unavanin<br>Anuara Data Unawaiy<br>Anara Suta Unawaiy<br>Anara Suta Unawaiy<br>Anara Suta Unawaiy<br>Anara Suta Unawaiy<br>Anara Suta Unawaiy<br>Anara Suta Chang<br>Anara Chang<br>Anara Chang<br>Anara Chang<br>Anara Chang<br>Anara Chang<br>Anara Suta Chang<br>Anara Suta Suta Chang<br>Anara Suta Chang<br>Anara Suta Chang<br>Anara Sut | 6                |

您可以使用 RefWorks 來作為線上資源的搜尋介面。 RefWorks 會提供可用的公用服務存取權,例如,NLM 的 PubMed 及為數不少的大學線上資料庫。此外,機 構訂戶可能也透過 RefWorks 提供訂閱型網上資源的 存取權 (例如, Ovid 或 ProQuest)。

| Rei Work                       | CS                                                                                                    |          |             |
|--------------------------------|----------------------------------------------------------------------------------------------------|----------|-------------|
| 48 - 83 - 88 - 188 - 8         | 和集架:工具 + 清晰 +                                                                                                    | ERAP-MAN | 180         |
| GREEPHH (CON                   | 1/11                                                                                                    |          |             |
|                                |                                                                                                    |          |             |
| Public                         | Station HARNERBER mount ment interest                                                                                                    |          | 「「「「「」      |
| RADENTERS IN M                 | Co · X the transforment together actives and                                                                                                    | 5 W A    | 9           |
| WERE Interestants              | A R Martin ALMONDER                                                                                                    |          | 9.          |
|                                | RefWorks                                                                                                    |          | Palmed      |
|                                | 法财务法的方法记录                                                                                                    |          | -           |
| NR Harpenson                   | T ALCON                                                                                                    |          | e (84 - 14) |
|                                | <b>TB1</b>                                                                                                    | 1        | 20 22:20    |
| The share                      | Dates ; et une allevene                                                                                                    |          | 68 (D-2-1   |
| 62- 11<br>12<br>12<br>12<br>14 | Supervise section 2016 Nation Section 2016     Section 3 (Section 2016)     Section 3 (Section 2016)     Section 3 (Section 20 |          | Đ           |

- 1. 從查詢下拉功能表中,選取線上資料庫。
- 2. 在**線上資料庫查詢**底下,請選取下拉功能表中的 資料庫。
- 3. 請從下拉功能表中選取最大的書目下載數目。
- 4. 請在**快速查詢**:或進階查詢:方塊中輸入術語。
- 5. 按一下**查詢**以開始您的查詢。將會開啟新視窗以 顯示您的查詢結果。 **F**
- 6. 選取您希望匯入至您的 RefWorks 帳號的書目,並 按一下**匯入**。

## 管理您的書目

RefWorks 所提供的一些工具可用來組織、編輯並瀏覽您資料庫中的書目。

G

### 建立資料夾

| RefWorks                      |               |
|-------------------------------|---------------|
| 春日 - 英雅 - 黄香 - 青白紫碧 工具 - 四年 - | BMR/Works (HC |
| 新维文件夹 副2. 國文明史                |               |
| DELTS CONTRACTOR              | G             |
| NE IN                         |               |

1. 從下拉功能表**文件夾**,選取建立新文件夾。

2. 在**新文件夾名稱**中輸入名稱;按一下**確定**。

並未限制您可以在 RefWorks 帳號中建立的文件夾數 目。

有用的提示:最後匯入的資料夾只包含還未歸入其他 資料夾,且為最近匯入資料的書目。除了您最後匯入 且未指定至特定資料夾的書目之外,匯入的書目會位 於主要的資料庫中且處於未歸檔的狀態。

### 將書目放置於資料夾

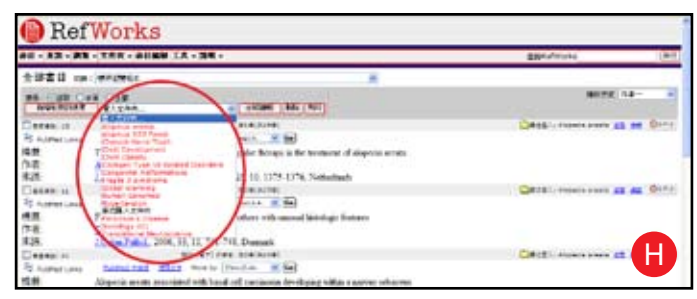

- 從查詢下拉式功能表,進行搜尋或查詢以取得已存在於 RefWorks 資料庫的書目並置於資料夾中。
- 從搜尋結果頁面標記想要的書目,然後按一下名 稱為選取的按鈕。已選取書目的功能是依據每一 個頁面來運作;這表示您必須在移至下一個頁面 前,將已選取的書目新增至想要的資料夾。或 者,您可以標記**全部**或全部位於本頁。
- 3. 從**置入文件夾**下拉式功能表選取資料夾。 **日** 4. 書目會自動新增至指定的資料夾。

有用的提示:書目可指定至一個以上的資料夾。

## 排序書目

- 1. 從瀏覽或文件夾下拉式功能表,選擇資料夾或書 目群組。
- 2. 使用頁面右上方的下拉式功能表**排序方式**,選擇 依據您資料庫中各種的欄位來檢視書目。

#### 全域編輯書目

| 🕒 Ref          | Works                                       |             |           |
|----------------|---------------------------------------------|-------------|-----------|
| AL - 33 - 31   | - 王帝女 · 梁田福田 王氏 · 法明 ·                      | 250 Advisor | (8-5      |
| 全球留較           |                                             |             | FOM S NO. |
| anima<br>anima | OFFECTED CONTROL OFFECTED                   |             |           |
| 第21開生!         | Dooper                                      |             |           |
| NEESCATE.      | © NMELCING REL<br>O REFERENCE<br>O FRESTRIK |             | 0         |
|                |                                             | WT 88       |           |

- 從瀏覽下拉式功能表,選擇所有書目或書目資料 夾。您也可以從 RefWorks 的搜尋結果進行全域編 輯書目。
- 2. 選擇您要編輯的書目。
- 3. 按一下全域编辑。
- 4. 從下拉式清單選擇要編輯的特定欄位。 🕕
- 5. 輸入您要在欄位中新增的資料至更改欄位:方 塊。
- 6. 選擇處理欄位的適當選項 附加到已存在資料;重 寫現有資料(您目前欄位中的資料將會遺失);不 管已存在資料(如果欄位包含資料,編輯功能將略 過特定書目)。
- 7. 按一下**確定**。

有用的提示:這個功能對於新增資訊至線上資料庫遺 失關鍵字欄位匯出之記錄特別有用,特定書目輸出格 式需要此資訊。

### 檢視您的書目

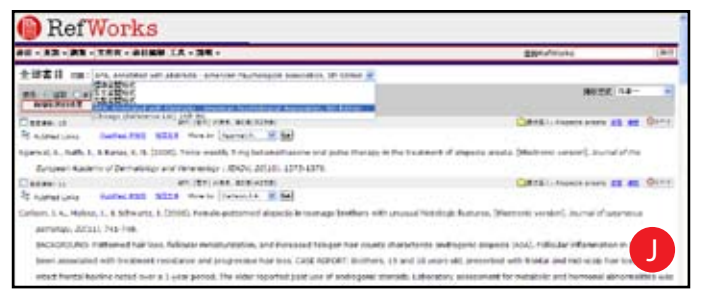

當檢視所有書目、資料夾中的書目,或是任何搜尋結 果中的書目時,您可以選擇數種不同的顯示方式。附 註:顯示為可自訂的,從工具下拉式功能表的「自 訂」功能中即可進行。

- 1. 從瀏覽下拉式功能表,選擇**所有書目**或書目資料 灰。
- 到切換下拉式功能表,選擇您選取書目的輸出格式。下拉式功能表中可顯示最多6個檢視。

適合的選項:

- 標準瀏覽格式 (包含作者、標題、來源資訊)
- 引文瀏覽格式
- 完整瀏覽格式 (記錄中的所有欄位)
- 3 個可自訂的輸出格式檢視 (例如, APA、MLA 或 Chicago)

# 建立您的文章與書目

Write-N-Cite 是一個可讓 Microsoft Word (與其他文字編輯器程式) 使用者 在文章中以按鈕點選來引用書目的工具。

## 書目列表之書目編製

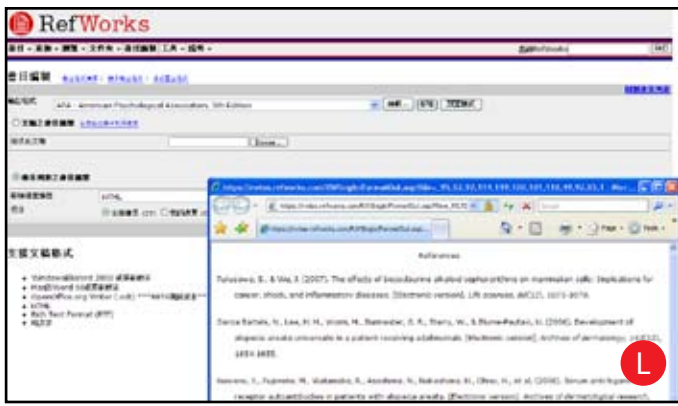

- 1. 從功能表選擇書目按鈕。
- 2. 選擇輸出格式。
- 3. 按一下書目列表之書目編製。
- 4. 選擇要建立的檔案類型。
- 選擇以格式化您所有書目,或是特定資料夾的書目。
- 6. 按一下**建立書目**。
- 7. 新的視窗會與您的書目一起開啟。
- 8. 將您的書目儲存至電腦或磁碟中。 🕒

## 編輯或建立您的輸出格式

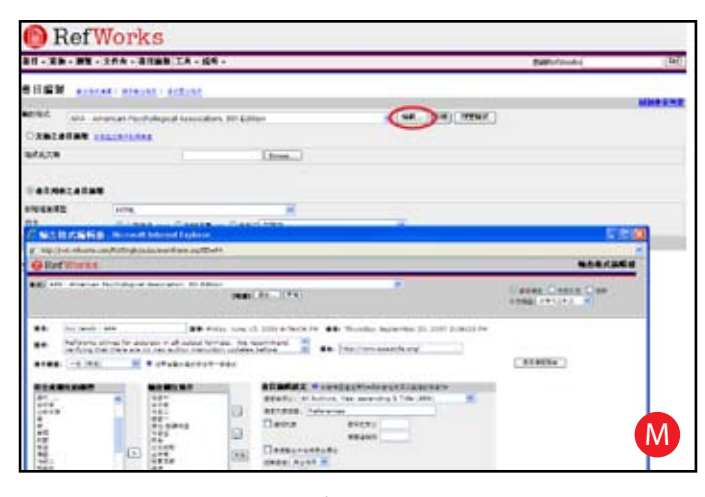

RefWorks 提供數百種輸出格式以供選擇。如果沒有一種格式符合您需要的結果,則輸出格式編輯器可讓您 建立自訂的輸出格式,您可以建立一個全新的格式, 或是修改現有的輸出格式以符合您的需求。

1. 按一下**書目**。

#### 2. 按一下编輯或新增。 M

存取**説明**功能表以取得建立或編輯新書目輸出格式的 其他協助。

### Write-N-Cite 文章

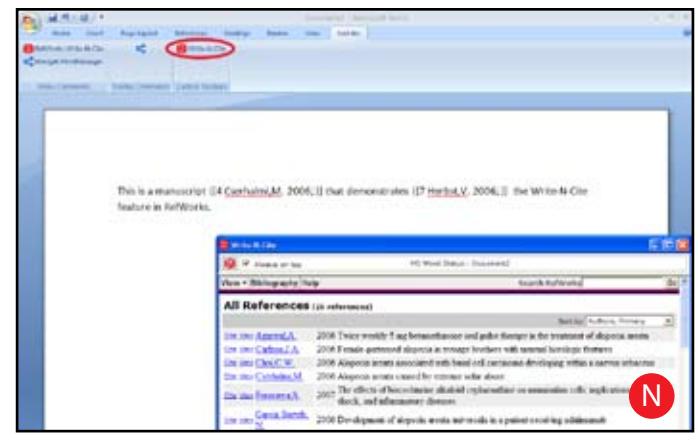

使用 RefWorks Write-N-Cite 功能建立使用內文引文的 文章。

附註:此工具與 Windows 和 Macintosh 應用程式都相容。若要使用此功能,您必須先從工具下拉式功能表下載 Write-N-Cite 工具。

- 1. 在 Microsoft Word 中開啟新的空白文件。
- 2. 啟動 Write-N-Cite。
- 3. 將游標放到 Microsoft Word 文件中應插入書目的位置;按一下 RefWorks 畫面中書目旁的引用。 №
- 4. 完成後請儲存您的 Microsoft Word 文件。

### Write-N-Cite 書目

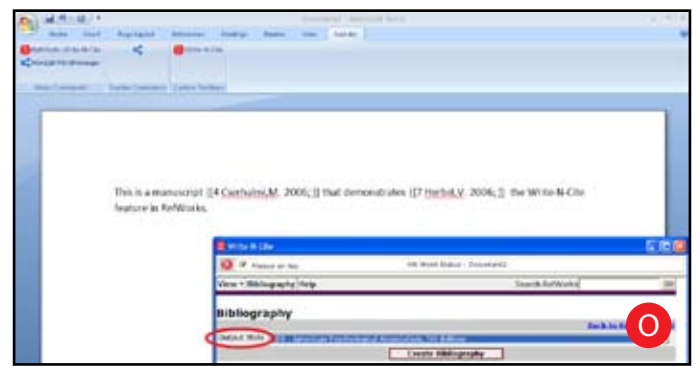

- 1. 啟動 Write-N-Cite。
- 2. 按一下**書**目。
- 3. 選擇輸出格式。 🧿
- 4. 按一下建立書目。
- 5. 新的視窗會與重新格式化的 Microsoft Word 文件 (包含書目) 一起開啟。
- 6. 請儲存您的 Microsoft Word 文件。

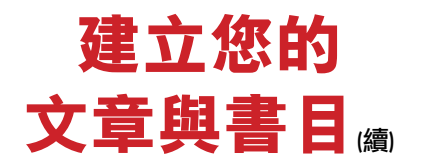

## 引文瀏覽格式文章

| RefWork                                                                                                    | S                                                                                                    |                                                                                                    |                                                                                                    |                                                                                                    | 3                        | RAN O      |
|----------------------------------------------------------------------------------------------------|----------------------------------------------------------------------------------------------------|----------------------------------------------------------------------------------------------------|----------------------------------------------------------------------------------------------------|----------------------------------------------------------------------------------------------------|--------------------------|------------|
|                                                                                                    | · PE · AL HE                                                                                                    |                                                                                                    |                                                                                                    |                                                                                                    | Elendrove .              | 1841       |
| ANTI IN COMMEN                                                                                                    |                                                                                                    |                                                                                                    |                                                                                                    |                                                                                                    |                          |            |
| Nothing Cast                                                                                                    | -                                                                                                    | -                                                                                                    |                                                                                                    |                                                                                                    | 8026                     |            |
| D 19 00 Annual A<br>D 19 00 Colona J A<br>D 19 00 Colona J A<br>D 19 00 Colona A<br>D 19 00 Colona A<br>D 19 00 Colona A<br>D 19 00 Colona A<br>D 19 00 Colona A<br>D 19 00 Colona A                                                                                                    | 2004 Toker workly I say been<br>2009 Transis-patterned dispo-<br>2004 Alaperia server associat<br>2008 Alaperia server associat<br>2009 The effects of biocodary<br>2009 The effects of biocodary<br>2009 Development of alapera<br>2009 Development of alapera | enflamme ordig<br>is in triange for<br>of told, hand of<br>to existing other<br>activities of opti-<br>tionals are read-<br>triangeneric of all<br>constances of all | pike tempy in the transact-<br>cliers with normal kernings is<br>a constant developing within<br>about<br>the action or normalist cells.<br>In a space of normalist cells,<br>is an appendix normal kellowing<br>perior normal tobers approxi-<br>tion and to the state of any partici-<br>tion of the state of the state of any<br>perior normal tobers approxi- | f depose areas<br>name<br>a serve shares<br>inglication for career o<br>and<br>of perfolicate templor<br>reduction in the serve | loù, adafannov do<br>199 | -          |
| Dismicenti,<br>Dismicenti,                                                                                                    | 2017 A the link of General<br>in comparison is at the<br>2018 Series and Paper (1970)                                                                                                    | THE PLANE                                                                                                    | and because Paylow provide<br>Antispecture ap                                                                                                    | and in the second second second second second second second second second second second second second second s                  | alan riki n poloni, wik  | 49-34 aven |
| Distantianes<br>Distantianes<br>Dista | 2008 Tacke-splitche<br>2007 Tacke-splitche<br>2007 Tackes X auf-<br>2008 Tackestrance<br>2008 Tackestrance<br>2008 Tackestrance<br>2008 Tackestrance                                                                                                    | 110 million<br>1111 - 111                                                                                                    | Seturate US BE 2<br>no. (1991) (1<br>Tells Seturate US CE1.<br>SETUR (46, 61)                                                                                                    | 3                                                                                                    | nia and                  | -          |
| D 10 00 Deb.L.                                                                                                    | 2018 Parties of the s<br>2018 Milliony and off<br>2019 Alapsoin avails free<br>2018 Functional pressure and a                                                                                                    | entres and a                                                                                                    | C there                                                                                                    | A.m. +                                                                                                    | Antik likel planter on   | P          |

- 從任何書目檢視(所有書目、資料夾或搜尋結果), 按一下引文瀏覽格式連結。
- 2. 按一下適用書目旁的**引用**連結。引文瀏覽器將以縮 短的格式包含引用來顯示。 ₽
- 3. 若要在相同位置引用第二個書目,只要按一下其 他任一書目的**引用**連結。如果您使用 Macintosh, 您將需要按兩下-按的第一下會啟動 RefWorks 程 式,而第二下將執行引用功能。
- 如果您已具有特定內文引用所需的全部書目,按一 下選擇引文按鈕。
- 5. 執行複製指令,或簡易地將引用拖放至您的文字編 輯器文件中。
- 6. 到您的文字編輯器中,按一下您要插入引用的文件,然後**貼上**引用。
- 請確認在建立下一個引用前,先關閉引文瀏覽器視窗。
- 8. 按一下瀏覽連結以查看全部書目,若您想要進行變更請存取編輯指令。

### 引文瀏覽格式書目

- 1. 在格式化文章與書目前,先儲存剛建立的文件。
- 2. 從引文瀏覽器或 RefWorks 程式中按一下書目按 鈕。
- 3. 選擇您需要的輸出格式,並使用**文稿之書目編製** 選項來瀏覽文件。
- 4. 按一下**建立書目**。

# 在您的 RefWorks 資料 庫中找尋書目

#### 這裡有三種方式可搜尋您的 RefWorks 資料庫: 快速查詢、進階查詢與查詢索引。

### 快速查詢

將快速查詢功能作為全部欄位的搜尋。要取得最多結果,請使用布林連接詞 OR 來連接所有輸入的檢索詞。此外,查詢所取得的內嵌詞 - 搜尋「art」會取得具有「heart」、「part」等等的書目。快速查詢的結果總是以關聯來分類。

- 1. 在查詢 RefWorks 方塊中輸入檢索詞。
- 2. 按一下**執行**。
- 3. 結果會與反白的檢索詞一同顯示。

#### 進階查詢

| R                                     | erworks            |                                                                           |                        |      |
|---------------------------------------|--------------------|---------------------------------------------------------------------------|------------------------|------|
| #E (92-                               | AN - TAR - HUNN LA | - 24 -                                                                    | SNPATTON               | 1940 |
| ····································· |                    |                                                                           |                        | -    |
| ST.T.B.                               | (BANE)             | 18                                                                        |                        |      |
|                                       | a ha               | A<br>Catalana<br>Catalana<br>Citypele ands                                | Columna Bill Frank     |      |
| R H                                   | 8.                 | Divid Page Faith<br>Divid Down<br>Divid Down                              | Distance in the second |      |
|                                       |                    | Dispertensis<br>Dispertensis<br>Dispertensis<br>Dispertensis<br>Bari (Ad) | Canada Canada Ata      | K    |

進階查詢可輕鬆執行特定欄位的搜尋(例如,作者、 標題、關鍵字)、對比布林查詢(例如,AND、OR、 NOT),以及限制搜尋特定資料夾。進階查詢的結果會 依據作者字母順序顯示,也包括反白的檢索詞。

- 1. 按一下查詢下拉式功能表並選取進階。 K
- 2. 在進階查詢功能表中輸入檢索詞與對應欄位。
- 3. 使用布林運算子連接字詞。
- 4. 選擇全部書目或特定資料夾以進行搜尋。
- 5. 按一下**查詢**。

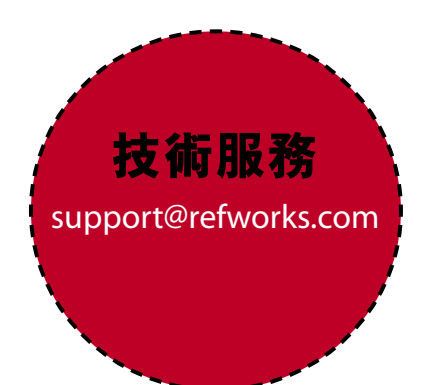

## 需要更多幫助?

#### 線上敎學

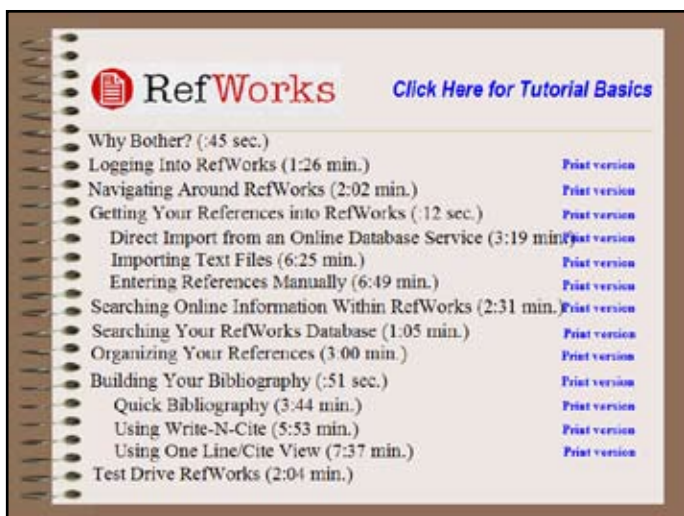

教學課程提供各種 RefWorks 功能的説明,可於線上 使用,另外也有進階使用者教學課程。使用說明下拉 式功能表來存取教學課程。

### 支援

#### 線上

使用説明下拉式功能表來存取詳細的指示、常見問題集、 系統管理員工具,以及其他資訊。

#### 電子郵件

傳送問題至 support@refworks.com。

#### Webinar

RefWorks 提供免費的訓練 Webinar。基礎與進階功能課程 皆有提供。完整的課程清單可於 RefWorks 首頁找到。每個 月都會新增日期與時間。

#### 電話

請撥打+1.775.327.4105 來聯絡 RefWorks 技術服務。

| 下列線上服務可使用直接匯出至 <b>RefWorks</b> :                                                                                                    |
|----------------------------------------------------------------------------------------------------|
| <ul> <li>ABC-CLIO · ACS Publications · BioMed Central · BioOne</li> <li>Blackwell Synergy · CABI · Chadwyck-Healey · CQ Press</li> <li>CSA Illumina · Dialnet · DBPIA · EBSCOhost</li> <li>Engineering Village 2 · Google Scholar · HighWire · HubMed</li> <li>Informit · JSTOR · LexisNexis Academic</li> <li>Microsoft Live Academic · NISC · OCLC · OCLC PICA · ZPORTAL</li> <li>Ovid · Project Muse · ProQuest · QUOSA · RLG's Eureka</li> <li>ScienceDirect · Scopus · Serials Solutions · SFX</li> <li>SilverPlatter · TDNet · Thomson Gale via OpenURL Link</li> <li>Ulrich's Resource Link · University of California Press</li> <li>WebFeat · WilsonWeb via WilsonLink</li> </ul> |
|                                                                                                    |